| 1 / Dans l'EXPLORATEUR DE F | FICHIERS ouvrir Documents : |
|-----------------------------|-----------------------------|
|-----------------------------|-----------------------------|

| Créer un nouveau dossier REC                                                                  | ETTES                                |                             |
|-----------------------------------------------------------------------------------------------|--------------------------------------|-----------------------------|
| Documents > 📁                                                                                 | RECETTES                             | $\odot$                     |
| 2/ Dans ce dossier RECETTES                                                                   | ajouter les sous-dossiers suivants : |                             |
| <ul> <li>recettes poissons</li> <li>recettes viandes</li> <li>recettes pâtissorios</li> </ul> |                                      | Nom<br>Recettes pâtisseries |
| - receiles pailsseries                                                                        | Documents > RECETTES                 | Recettes poissons           |
|                                                                                               |                                      | Recettes viandes            |

Nota. Les dossiers se classent automatiquement par ordre alphabétique

3/ Aller sur INTERNET et rechercher une recette de poisson

- 1. Sélectionner la recette + clic droit COPIER
- 2. Ouvrir BLOC NOTES + clic droit COLLER
- 3. Cliquer Fichier + Enregistrer Sous (ouvrir Documents + ouvrir le dossier RECETTES + ouvrir le sous dossier Recettes poissons)
- 4. Nommer votre document Bloc Notes : par exemple « Gratin de saumon »
- 5. valider

| Documents | > | RECETTES | > | Recettes poissons |
|-----------|---|----------|---|-------------------|

Gratin de saumon.txt

Nom

 $\wedge$ 

Refaire l'exercice à l'identique pour les recettes viandes et pâtisseries